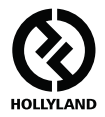

# MARS 400S PRO

### Panduan Pengguna

V1.0.0

Untuk mendapatkan panduan pengguna terbaru dan lebih terperinci, silakan mengunduhnya dari situs web resmi: www.hollyland-tech.com/support/Download

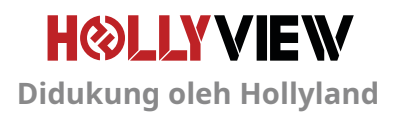

# PENGATURAN KHUSUS

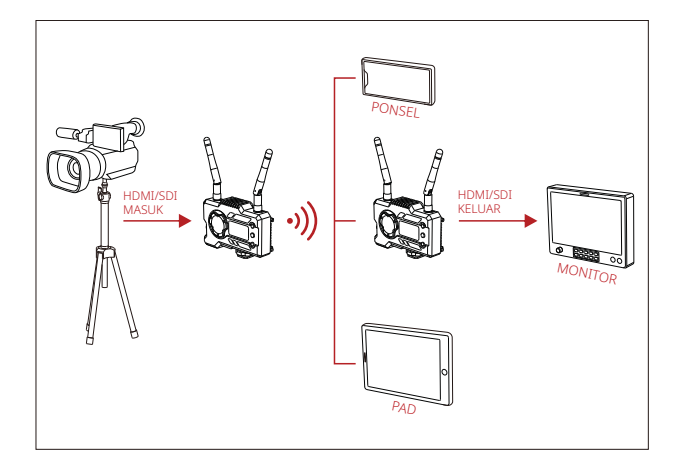

PENGATURAN 1 TX-1 RX

# PENGATURAN KHUSUS

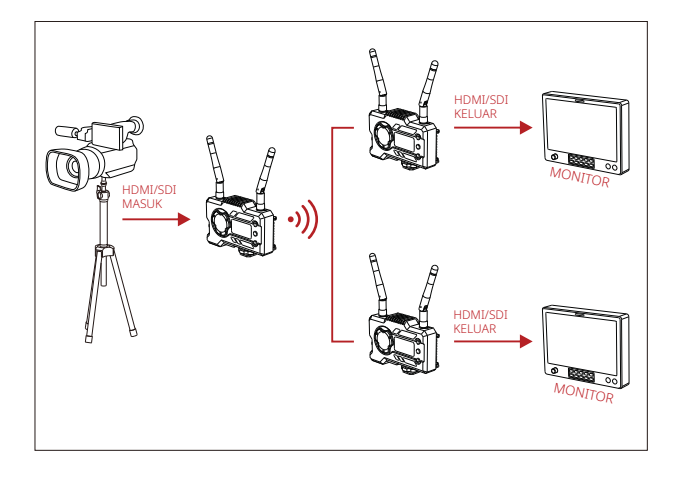

PENGATURAN 1 TX-2 RX

# ANTARMUKA PRODUK

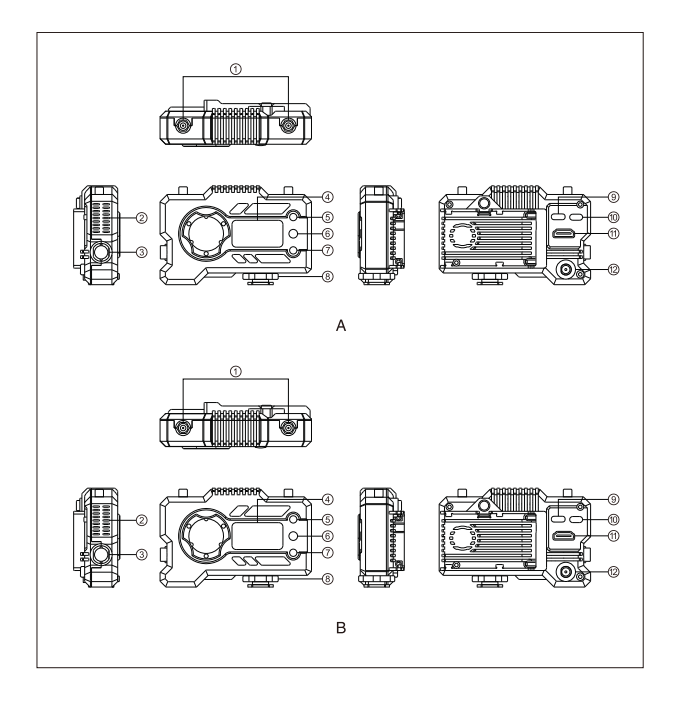

## ANTARMUKA PRODUK

### A PEMANCAR

- Antarmuka Antena
- ② Saluran Keluar Udara Kipas
- ③ Output SDI
- ④ Layar Tampilan OLED
- ⑤ NAIK
- 6 OK
- TURUN
- ⑧ Cold Shoe
- ④ Antarmuka USB Tipe-C
- 1 Sakelar Daya
- 1 Input HDMI
- 12 Input DC

### **B** PENERIMA

- Antarmuka Antena
- ② Saluran Keluar Udara Kipas
- ③ Output SDI
- ④ Layar Tampilan OLED
- ⑤ NAIK
- 6 OK
- 7 TURUN
- ⑧ Cold Shoe
- (9) Antarmuka USB Tipe-C
- 10 Sakelar Daya
- ① Output HDMI
- Input DC

# INSTALASI

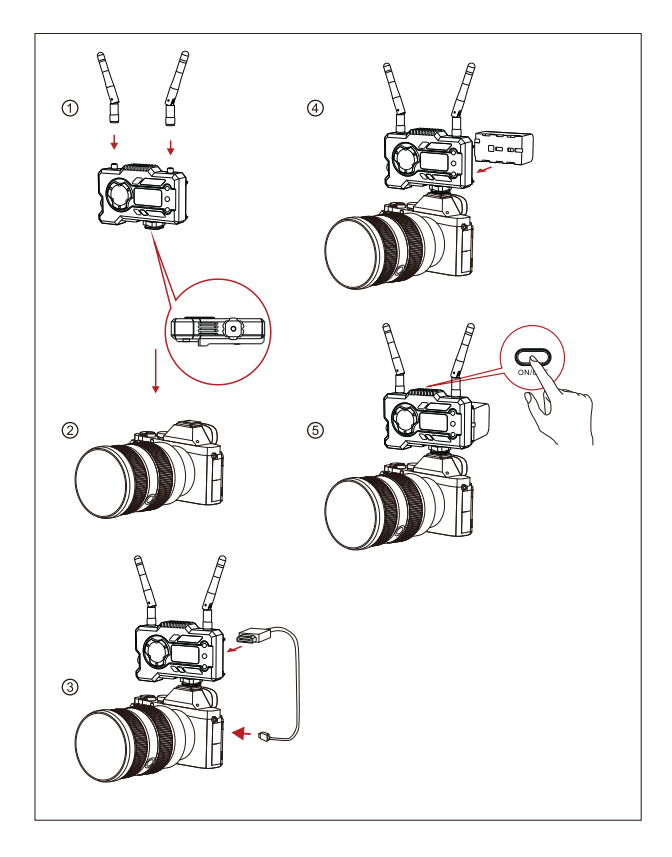

### INSTALASI

- ① Pasang antena seperti yang ditunjukkan.
- ② Kencangkan cold shoe dengan lubang sekrup 1/4 di bagian bawah pemancar lalu pasang ke kamera.
- ③ Sambungkan input HDMI atau input SDI pada pemancar dengan kamera menggunakan kabel HDMI atau SDI.
- ④ Sambungkan ke catu daya (kompatibel dengan baterai NP-970 atau baterai dari seri yang sama).
- ⑤ Nyalakan perangkat.

### PANDUAN CEPAT

#### MASUK KE MENU

Tekan terus tombol "OK" selama 3 detik untuk masuk ke antarmuka menu utama. Klik tombol "UP" dan "DOWN" untuk mengalihkan opsi menu, klik "OK" untuk mengonfirmasi.

#### MENGUBAH SALURAN

Tekan tombol "UP/DOWN" pada pemancar atau penerima untuk mengubah saluran saat ini. Tekan "OK" untuk mengonfirmasi nomor saluran, selanjutnya saluran pada penerima dan pemancar akan diubah secara otomatis dan tersinkronisasi.

#### MENGAMBIL STREAM DAN PEMERIMA

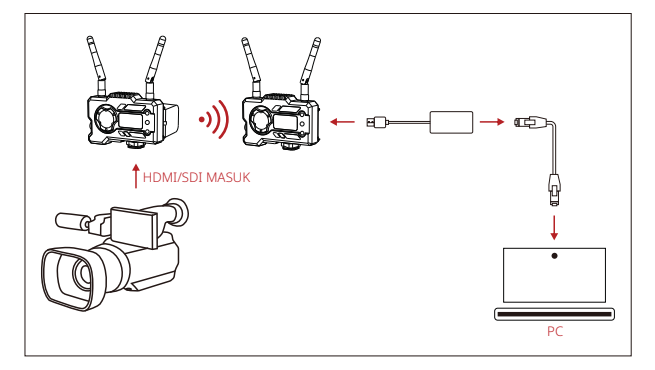

- 1. Konfirmasikan terdapat tampilan format video baik pada pemancar maupun penerima. Gunakan Tipe-C ke Konektor Lan untuk menyambungkan laptop ke RX.
- 2. Buka pengaturan jaringan pada laptop dan atur ke mode DHCP.
- Buka perangkat lunak stream langsung Anda, seperti Pemutar VLC, Studio OBS, Vmix, dll., dan buka sumber video jaringan melalui URL RTSP: rtsp://192.168.218.25:5554.

### PANDUAN CEPAT

#### MENGUNDUH APLIKASI DAN KONEKSI APLIKASI

1. Unduh Aplikasi "HollyView"

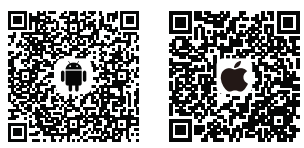

2. Metode Penyambungan:

Buka antarmuka koneksi WiFi pada ponsel dan temukan WiFi dengan nama "HLD + ID PERANGKAT", lalu masukkan kata sandi WiFi agar tersambung (Kata Sandi Default Pabrik adalah: 12345678). Setelah sambungan berhasil, Anda bisa mengakses aplikasi pemantauan. Jika Anda mengalami masalah saat menggunakan produk atau membutuhkan bantuan, ikuti langkah-langkah ini untuk mendapatkan dukungan teknis lainnya:

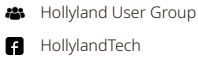

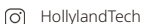

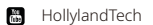

- support@hollyland-tech.com
- www.hollyland-tech.com

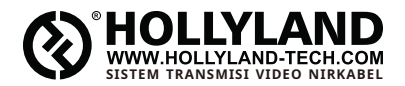

| 4           | Hollyland User Group       |
|-------------|----------------------------|
| A           | HollylandTech              |
| O)          | HollylandTech              |
| ice<br>(11) | HollylandTech              |
|             | support@hollyland-tech.com |
|             | www.hollyland-tech.com     |

### Shenzhen Hollyland Technology Co., Ltd.

8F, 5D Building, Skyworth Innovation Valley, Tangtou, Shiyan, Baoan District Shenzhen, China.